Android12・13をご利用の方へ mytapをダウンロードした後、こちらの設定を行ってからサービスをご使用ください。

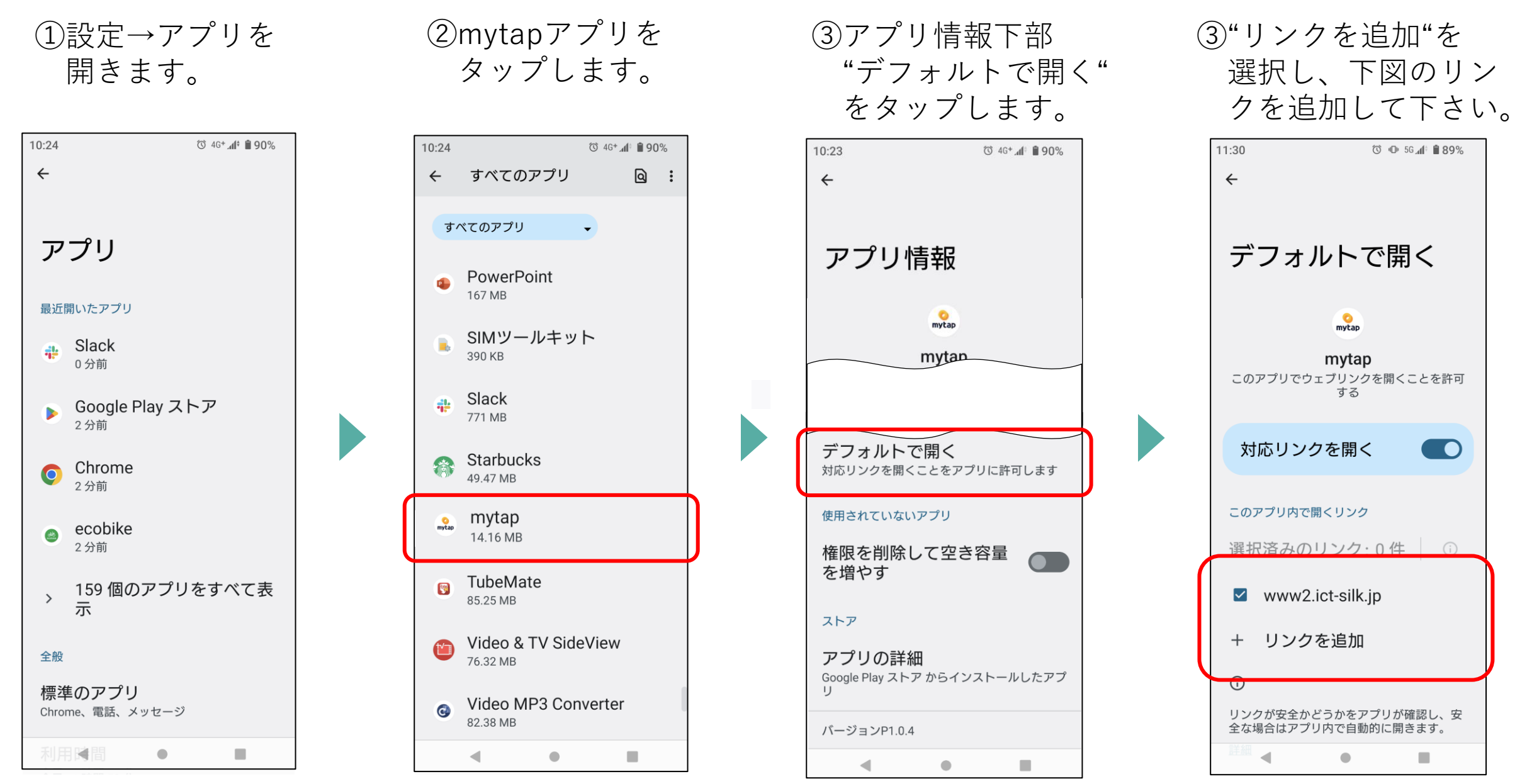

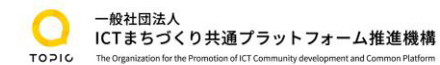

Android11をご利用の方へ mytapをダウンロードした後、うまく設定ができない場合はこちらをご確認ください。

1)設定→アプリと 2)mytapアプリを 通知を開きます。 タップします。 3)アプリ情報下部 4)"対応リンク"にて 5)対応リンクがない場 をタップします。 ださい。

"デフォルトで開く" 下記情報をご確認く 合、前画面青枠部分

より下記青枠部分を ご設定ください。

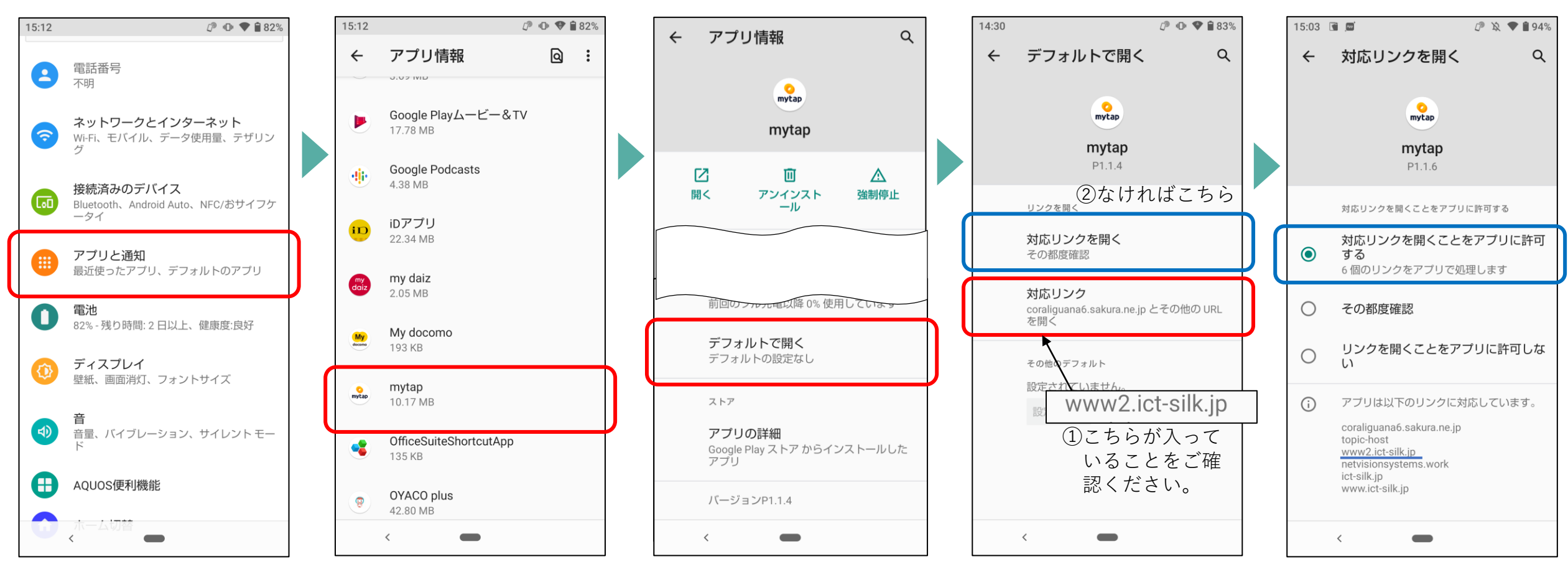